# **INSTRUÇÕES PARA AJUSTE**

## 1. Objeto de Aplicação

Esta folha de especificações é totalmente aplicada ao chassis TV PDP 42", PN61A.

## 2. Especificações

- (1) Por ser um chassis frio, não é necessário um transformador de isolação. Porém, o uso de um transformador de isolação protegerá os instrumentos de teste.
- (2) Todos o ajustes devem ser realizados na seqüência correta.
- (3) O ajuste deve ser efetuado a uma temperatura de 25±5°C e umidade relativa de 65±10%, a menos que exista uma outra específicação.
- (4) A tensão de entrada do receptor deve ser mantida entre 100~240V, 50/60Hz.
- (5) O receptor deve ser operado por cerca de 15 minutos antes de efetuar o ajuste.
- Após operar o modo HEAT-RUN com RGB totalmente branco, o receptor deve ser operado previamente ao ajuste.
- Entre no MODO HEAT-RUN
  - (1) Através do R/C para Ajuste pressione a TECLA POWER ON (Ligar).
  - (2) O OSD será mostrado e a tela aparecerá preenchida com PADRÃO 100% BRANCO.
- \* Neste modo o aparelho habilita o HEAT-RUN sem a necessidade do gerador de sinais.
- \* O padrão de cor simples (RED / BLUE / GREEN) do modo HEAT-RUN normalmente verifica o PAINEL.
- (Atenção) Se você ligar a tela por mais que 20 minutos (Especialmente no padrão digital, padrão cross hatch), uma imagem subseqüente pode ocorrer na porção preta da tela.

## 3. Download do Programa e Instalação

(1) Extraia o arquivo Zip.

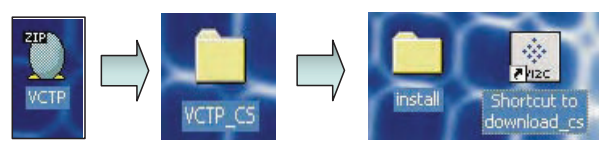

(2) Instalação do Visual I2C & Driver LPT.

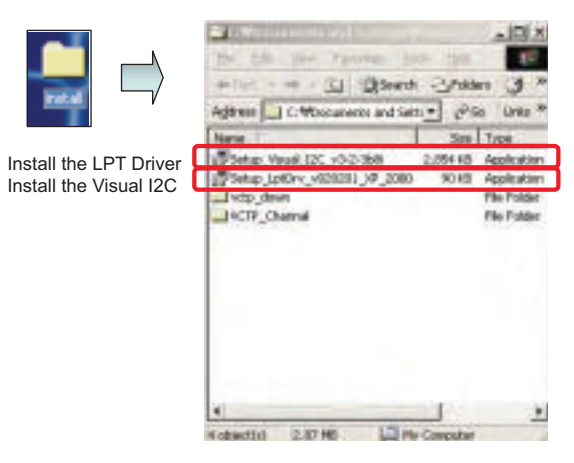

LPT Port Driver (LptDrv) Setups : Program Files>Micronas>Visual I2C>Port\_Driver

- ▶ Use for Windows 95/98 : Setup \_LptDrv\_v0104\_9x.exe
- ▶ Use for Windows 2000/XP : Setup\_LptDrv\_v0202\_XP\_2000.exe
- ► Use for Windows NT : Setup\_LptDrv\_v0104\_NT.exe
- (3) Verificação (Start>Programs>Micronas>Visual I2C ou LptDrv).

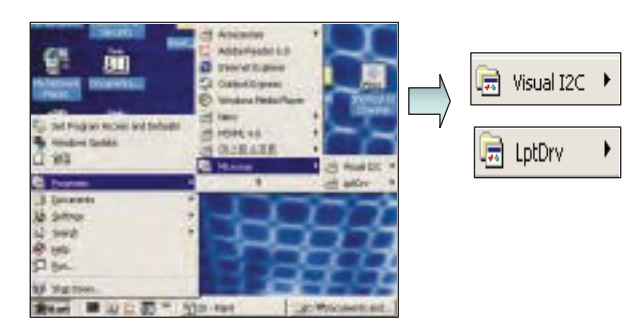

(4) Ajuste do delay (atraso) LPT (File>Preference>LPT preferences...).

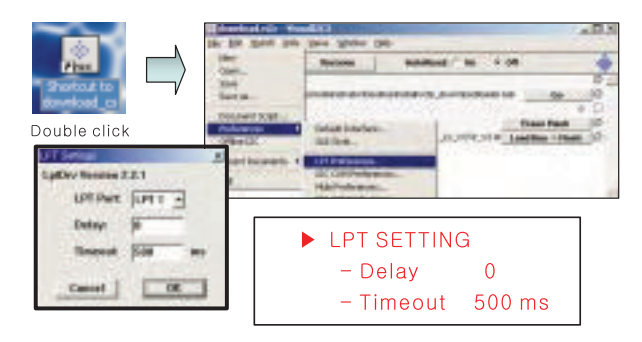

(5) Troque o arquivo bootloader.bat.

| Contention of the Content of the Content of the Con |                      |                      |                             |       | 0          | ER  |
|----------------------------------------------------------------------------------------------------|----------------------|----------------------|-----------------------------|-------|------------|-----|
| 0                                                                                                    | Add Wetch_           | Ferrere              | Autofinat: On               | 01    |            | -   |
| 1 in                                                                                                    |                      |                      |                             | _     | 1246       |     |
| 18                                                                                                    | n0_VCTPittowneed     | Fidaliscip_downition | ficedw.bnk                  |       | 68         |     |
|                                                                                                    | colorader version    |                      | 111111111111111             | _     | 12.82      | 1   |
| - 25                                                                                                    | top Flash            |                      |                             | fire  | ne Pleats  | 1   |
| 0                                                                                                    | Ecourietts and Selfa | rgn Aministrator Dea | idop/initiality.doversional | Louis | Inc. Plant | 118 |

Clique duplo na área vermelha.

| Watch Ben                                           |                     |                                                                     | 18 |
|-----------------------------------------------------|---------------------|---------------------------------------------------------------------|----|
| Name: beefander.bat<br>Wetch Rens [Display] bat Val | •                   |                                                                     | 1  |
| DAL: All DALs                                       | 1.                  |                                                                     |    |
| Wath: Leaseh a File                                 | 11<br> 2,0"<br> 2+0 | Via: Dehaak lakerinee                                               |    |
| Options<br>9 Website Readable:                      | NAMES OF T          | There seered The                                                    |    |
| Ho delay on 12C error                               | F there are         | <ul> <li>Hide is graphic and</li> <li>Controls always as</li> </ul> | 1  |
| Script Name:                                        |                     |                                                                     |    |
|                                                     | Care                | cal Ok                                                              |    |

▶ Clique duplo na área vermelha.

|     | Area<br>Area<br>Cold<br>Cold<br>Cold Jan | 1 + R         | it D              | 10                                    |
|-----|------------------------------------------|---------------|-------------------|---------------------------------------|
| 112 |                                          |               |                   |                                       |
|     |                                          |               |                   |                                       |
|     | (3) Freedomin                            |               | *                 |                                       |
|     |                                          | REARST PRANTO | REARST Protection | RE CESS Protection 2)<br>EXEMPTION 2) |

- Selecione o arquivo "bootloader.bat" (install>VCTP\_ download>bootloader).
- Clique em "OK".

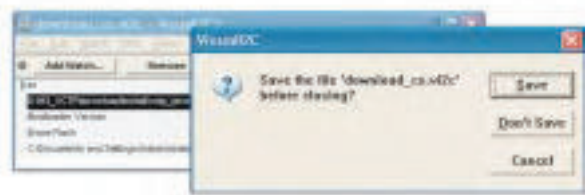

Após salvar o arquivo "download\_cs.vi2c" finalize o programa (se você clicar em a , a mensagem aparecerá automaticamente).

- 4. Download do Programa S/W
- 4-1. Método de Download 1(Conjunto PCB)

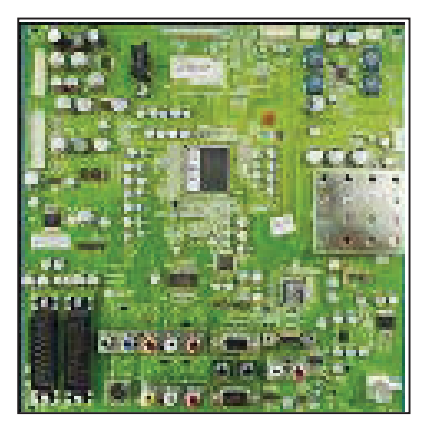

(1) Conecte o jig de download ao jack D-sub.

D

(2) Execute o programa 'Download.vi2c' no PC, e então a janela principal será aberta.

| O AMMAN                                              | Annes            | Autorbank (" dis 10 off                                                                                         |
|------------------------------------------------------|------------------|----------------------------------------------------------------------------------------------------|
| C Dataset No. 100<br>Bockcoder Versier<br>Deze Facil | hyrddaidd darbar | International description of the second second second second second second second second second second second s |

(3) Dê um duplo clique na caixa azul e confirme a "Bootloader Version" como 40.

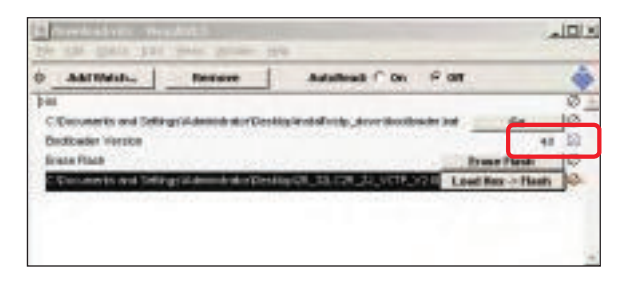

(4) Clique na tecla "Erase Flash".

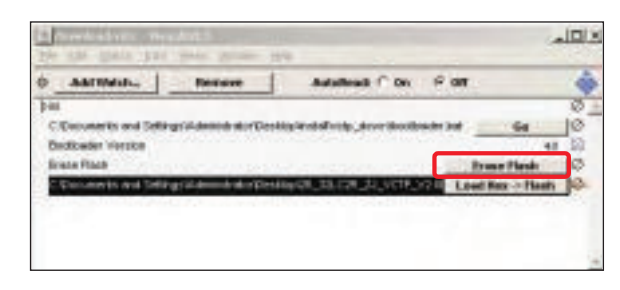

(5) Dê um duplo clique no último arquivo do download, e então a janela "edit" será aberta.

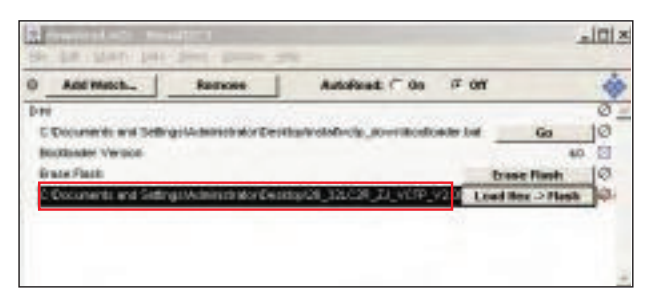

(6) Clique no botão de escolha na janela "edit", e então a "janela de escolha de arquivo" será aberta.

| Welk (ACTO Land How - ) Well (Solution Internation<br>Measury Address - Chief<br>Planck - Chief - Chief - Chief<br>Planck - Chief - Chief - Chief - Chief<br>State - The Roll - Chief - Chief - Chief<br>State - Chief - Chief - Chie |                                        |       | ABEMAL         | 1                    |
|----------------------------------------------------------------------------------------------------|----------------------------------------|-------|----------------|----------------------|
| Manany Admin Dist<br><sup>1</sup> Deah Pase Aut<br><sup>2</sup> Deah Te Roll Dist<br><sup>2</sup> Deah Te Roll Dist                                                                                                    | wher Barbault Indention                |       | WORD Land Here | week:                |
| V Flock Press Aud Other Aud                                                                                                    | URant                                  | 11    | Address        | Manual y             |
| state to some pre-                                                                                                    | deter land                             | And . | From           | Y Elech              |
|                                                                                                    | The second second                      | R-199 | Ter            | · state              |
| Options                                                                                                    | Commenter Per                          | -     | Thundarder 1   | Options<br>in moment |
| Mit did up on ET arms Active (Mide in graphic dae<br>Contain always on                                                                                                    | 180y in graphic in<br>Contain always o | Atta  | ron tilt some  | No other             |

(7) Escolha o arquivo Hex na pasta e execute o download clicando na tecla "open".

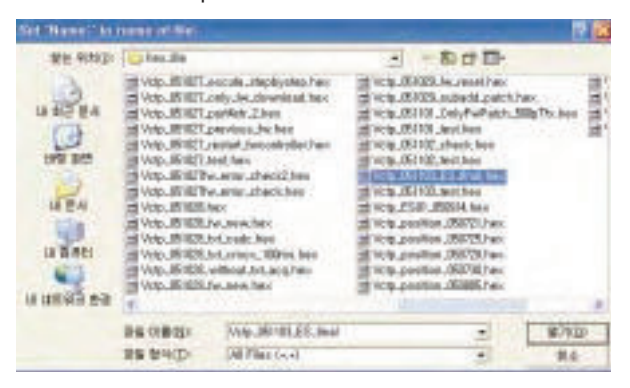

(8) Clique na tecla OK na janela "edit".

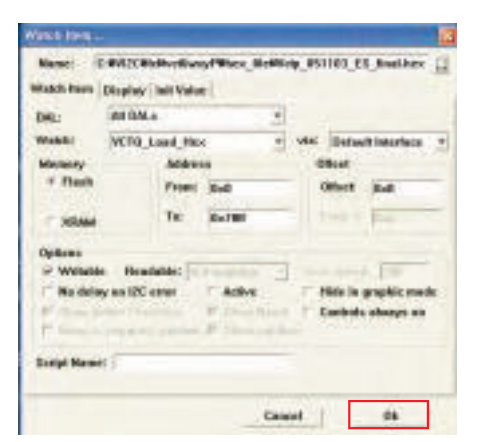

(9) Processo de download.

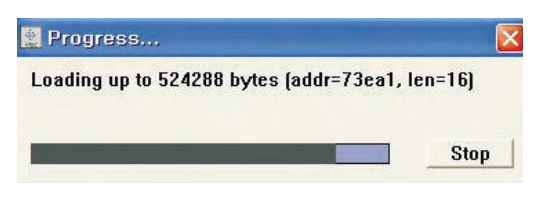

(10) Caso o download apresente erro, por exemplo "No acknowledge from slave", execute novamente o download a partir do item (1).

| 🖩 why hit al2c - Weard(202 |                     |                                |       |                | ٥Þ |
|----------------------------|---------------------|--------------------------------|-------|----------------|----|
| D+ Lts Bach                | John Mews VC1       | BogP Mindow Help-              | _     |                | _  |
| - ANNINA                   | Fernance            | AntoRead:   On                 | + 188 |                | -  |
| 344                        |                     |                                |       | 1              | 0  |
| booticeatier lost          |                     |                                |       | 194            | 0  |
| bashceper_lift.kut         |                     |                                |       | 69.81          | Ø  |
| Budbeder Versien           |                     |                                |       | +2             | E  |
| Data Fasti                 |                     |                                |       | Blase Blask    | 10 |
| C MCC (In Divery P)        | e-Jenningshillstuff | Condition in the second second |       | Load Hox Fleph | 10 |
| ChillChildhenyPi           | sriVdp_fw_anable3at | 1                              |       | Load Bin Flack | 10 |

4-2. Método de Download 2(Conj. da Placa AV)

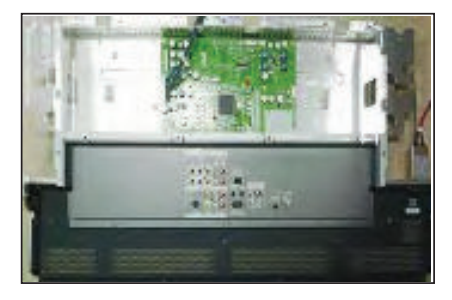

 Mude S/W para 'ON/LIGADO" (conecte o SCL ao GND através da chave do Jig) e conecte o jig para download ao jack D-sub.

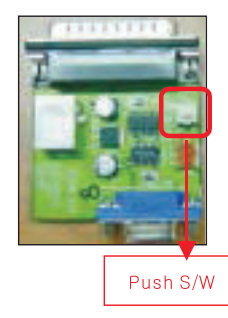

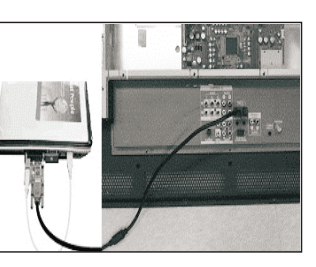

(2) Alimente (Stand-by 5V) e aguarde 3 segundos.

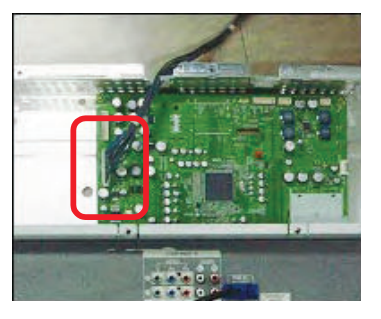

(3) Mude o S/W para OFF/DESLIGADO (Desconecte o SCL do GND através da chave do Jig).

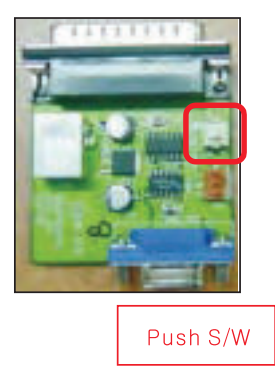

(4) Execute o programa 'Download.vi2c' no PC, e então a janela principal será aberta.

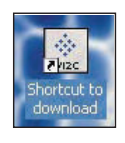

Double click

| ٩. | And Match                                                                                                    | Ramose                                                                                                    | AutoFinat (* 0s                                                                                                    | IF ON   |             | 1  |
|----|----------------------------------------------------------------------------------------------------|----------------------------------------------------------------------------------------------------|----------------------------------------------------------------------------------------------------|---------|-------------|----|
|    | S. marriell                                                                                                    | with a mark                                                                                                    | State and the second                                                                                                    |         |             | 0  |
| Ę  | Documents and Selfs                                                                                              | gitAmministratorDes                                                                                            | that we have a service of the service of the servic | der bat | Ga          | 10 |
|    | octanter version                                                                                                 |                                                                                                    |                                                                                                    |         | 80          | 10 |
| -  | water Plants                                                                                                    |                                                                                                    |                                                                                                    |         | Erose Flash | 0  |
| 2  | and the second second second second second second second second second second second second second second second | the second second second second second second second second second second second second second second second s | the second second second second second second second second second second second second second second second s                                                                                                    |         |             |    |

(5) Dê um duplo clique sobre a caixa azul e confirme "Bootloader Version" como 40.

|           |                      | and the second       | Station and                                                                                                    |          |                 | 0    |
|-----------|----------------------|----------------------|----------------------------------------------------------------------------------------------------|----------|-----------------|------|
| 000       | currents and Selfe   | golAdministrator Des | that we have a service of the service of the servic | wher but | Ga              | 0    |
| in a case | Case version         |                      |                                                                                                    |          | Annual Property | 10   |
| -         | CONTRACTOR OF STREET | ALL ADDITION OF THE  | HINE 32/28 71 VOP                                                                                                    | -        | crose man       | - 10 |

(6) Clique na tecla "Erase Flash".

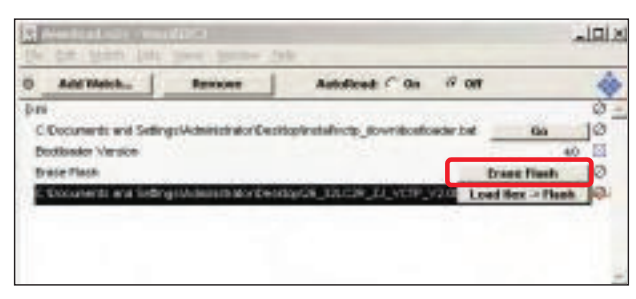

(7) Dê um duplo clique no último arquivo do download, e então a janela "edit" será aberta.

| ۳.   | All mitch.              | REFICIE                                           | Autoreat C 00                                       | or on             | 1    |
|------|-------------------------|---------------------------------------------------|-----------------------------------------------------|-------------------|------|
| P.P. |                         | ALL BARRIES AND THE                               | statistic statistics                                |                   | 10   |
|      | octade version          | 10-1-10-10-10-10-10-10-10-10-10-10-10-10          | and a second point actions                          |                   | 40 E |
| 6    | TALK Flack              |                                                   |                                                     | trese Rissh       | 10   |
|      | Concernance and Content | No. 1 March 1997 Processing of the Local Division | PERSONAL TO ANY ANY ANY ANY ANY ANY ANY ANY ANY ANY | I can like a like | a 10 |

(8) Clique no botão de escolha na janela "edit", e então a "janela de escolha de arquivo" será aberta.

| Rease: E-REFE Baldwelleworf Rease, RefEVelog, RefER Less<br>Watch Reas (Despiner and Yales)<br>DAL: A4 DAL = • •<br>Watch Reas (Virig Less Rank) · • view Despine Reactives<br>Massary Address Officer<br>• Finals Frank Real Control - •<br>State - •<br>State - •<br>State - •<br>* State Reader - •<br>* Reading Reader - •<br>* Reading Reader - •<br>* Reading Reader - •<br>* Reading Reader - •<br>* Reading Reader - •<br>* Reader - •<br>* Reader | Cold Draw                             | _                              |                       |       |                                              |     |
|----------------------------------------------------------------------------------------------------|---------------------------------------|--------------------------------|-----------------------|-------|----------------------------------------------|-----|
| DAL MARY 2 Value Market Construction of the sectors of the sectors                                                                                                    | Notes Term                            | Display Introduction           | and the second second | and a | COULT Per                                    | -   |
| Walking         (K) Top Load (Rec)         (K)         (K)                                                                                                    | 04                                    | ARDALD                         |                       |       |                                              |     |
| Batters<br>© Writelle Riceletel                                                                                                    | Watch<br>Memory<br>- Flank<br>- S7404 | WITE Lood Its<br>Addre<br>Ter  | 8-4<br>8-5            | -     | Default terrer<br>Officert<br>Billiott (Sec) | haa |
| - and a second a land and                                                                                                    | Rational<br>D Wethold<br>Bis dela     | e Residentij<br>graa 100 aansi | ( A194                | Ξ.    | Mids in graphs                               | -   |
| Earlpt Hamer                                                                                                    | Seriet Hame                           |                                | # 1113                | -     |                                              | 019 |

(9) Escolha o arquivo Hex na pasta e execute o download clicando na tecla "open".

| first "Name" has | NAME OF COMPANY                                                                                                    |                                                                                                    | and the second second                                                                                                    | 20                             |
|------------------|----------------------------------------------------------------------------------------------------|----------------------------------------------------------------------------------------------------|----------------------------------------------------------------------------------------------------|--------------------------------|
| 방는 위치(고)         | ic tex.ile                                                                                                    |                                                                                                    | -80B                                                                                                    |                                |
|                  | Vop. Statt<br>Vop. Statt<br>Vop. Statt<br>Vop. Statt<br>Vop. Statt<br>Vop. Statt<br>Vop. Statt<br>Vop. Statt<br>Vop. Statt<br>Vop. Statt<br>Vop. Statt | ancola utophysica has<br>contyuke dimensional tack<br>contyuke dimensional tack<br>previous due controller lane<br>ancore due controller lane<br>and due taken due taken<br>has annou due controller lane<br>has annou due control<br>has due taken<br>has been<br>has been | 10 Inc., J. (2023). An around how of the U. (2023). An around a part of the U. (2023). The U. (2023) and the U. (2023). The U. (2023) and U. (2023). A set the U. (2023). A set the U. (2023). A se | han Mil<br>Mag Tho Assa<br>Mil |
|                  |                                                                                                    | Me.Matter.                                                                                                    |                                                                                                    | 87920                          |
|                  | 28 84(D                                                                                                    | (All Plan (+,+)                                                                                                    |                                                                                                    | 84                             |

(10) Clique na tecla OK na janela "edit".

|                | Condina Lunder |                                                                                                    |      |            |             |
|----------------|----------------|----------------------------------------------------------------------------------------------------|------|------------|-------------|
| DRL:           | MIDA.          |                                                                                                    | 2    |            |             |
| Webbl          | VCIQ_Load_1    | land in the second second seco | * vi | al Default | interfects. |
| Menney         |                | ***                                                                                                    |      | (Beat      |             |
| * flesh        | Free           | 0.0                                                                                                    |      | Other      | Ref.        |
| -              | Te             | 0-780                                                                                                    |      |            | -           |
|                | Beatelet       |                                                                                                    | 1    |            | -           |
| No dela        | v an IEC error | Active                                                                                                    | ÷.,  | Note in a  | mphic made  |
| 122            |                | 1                                                                                                    | -    | Earbeite   | abanyo an   |
| Danjel Marriel | 4              |                                                                                                    | -    |            |             |

(11) Processo de download.

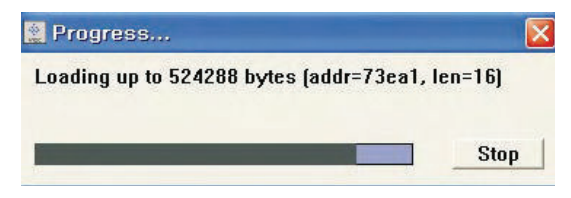

(12) Caso o download apresente erro, por exemplo "No acknowledge from slave", execute novamente o download a partir do item (1).

| way to all the      | Wratel(202              | -                |      |                   |    |
|---------------------|-------------------------|------------------|------|-------------------|----|
| D+ Lth Mach         | Just Taxes ACJ          | BogP Mindow Beb- | _    |                   |    |
| - ANIVARA           | Enterve                 | AntoRead / On    | ÷ 01 |                   | -  |
| 100                 |                         |                  |      |                   | 0  |
| boofficeatier bed   |                         |                  |      | 194               | 10 |
| bootcopper_lift aut |                         |                  |      | 00.01             | 0  |
| Bucitowier Version  |                         |                  |      | +2                | E  |
| Date Fields         |                         |                  |      | Blase Blask       | 10 |
| C NOR HITMAN        | Inclusion particular    | Color Inc.       |      | Load Hen - Please | 10 |
| ChillOciethynyPi    | brillido Jw. anabla bin | 2                |      | Load Bin Flack    | 10 |

### 4-3. Método de Download 3 (SET)

 Aperte a tecla "Tilt" no controle remoto de ajuste, e então o PDP mudará para o modo "slave".

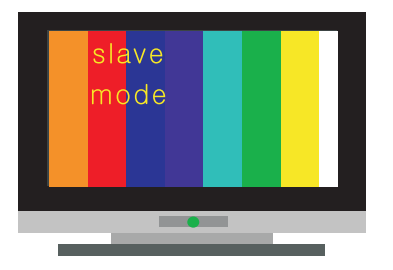

(2) Conecte o Zig ao TV através do cabo D-sub.

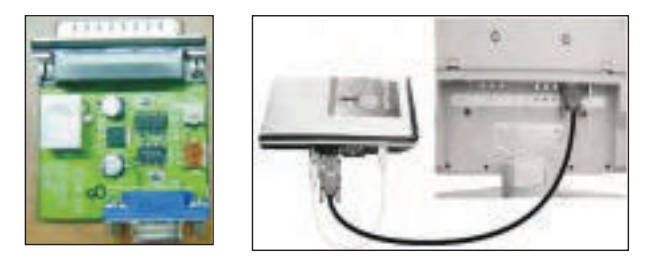

(3) Execute o programa 'Download\_CS.vi2c' no PC, e então a janela principal será aberta.

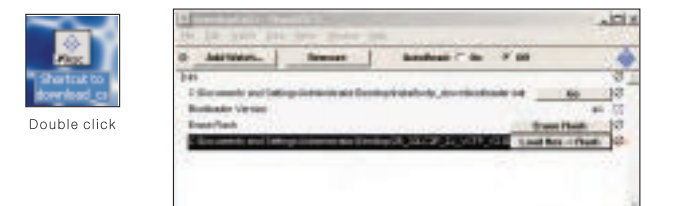

(4) Clique na tecla "GO".

| Brille with the                                                                                                    | Det plan                                                                                                    |                                                                                                    |                                                                                                    |                                                                                   | داتلم                           |
|----------------------------------------------------------------------------------------------------|----------------------------------------------------------------------------------------------------|----------------------------------------------------------------------------------------------------|----------------------------------------------------------------------------------------------------|-----------------------------------------------------------------------------------|---------------------------------|
| 0 MINHA.                                                                                                    | hermon                                                                                                    | Adde                                                                                                    | er os                                                                                                    | ŝ ar                                                                              |                                 |
| hi                                                                                                    |                                                                                                    | il                                                                                                    |                                                                                                    |                                                                                   | \$                              |
| L'Ocomett and Selle                                                                                                    | pitaninerte                                                                                                    | stationalises,                                                                                                    | dow bothed                                                                                                    | ebe 🔜 🖬                                                                           | 12                              |
| Bolloeler Version                                                                                                    |                                                                                                    |                                                                                                    |                                                                                                    |                                                                                   | 46 E                            |
| <b>Evented</b>                                                                                                    |                                                                                                    |                                                                                                    |                                                                                                    | from the                                                                          | . 3                             |
| C Docolects and Later                                                                                                    | ynanaspe                                                                                                    | emptal (1111)                                                                                                    | e a contrata da contrata da contrata da contrata da contrata da contrata da contrata da contrata da contrata d | Loud fire >                                                                       | flash 12                        |
| -                                                                                                    |                                                                                                    |                                                                                                    | _                                                                                                    |                                                                                   | 0.0                             |
|                                                                                                    |                                                                                                    |                                                                                                    |                                                                                                    |                                                                                   |                                 |
|                                                                                                    |                                                                                                    |                                                                                                    |                                                                                                    |                                                                                   |                                 |
|                                                                                                    |                                                                                                    |                                                                                                    |                                                                                                    |                                                                                   |                                 |
|                                                                                                    |                                                                                                    |                                                                                                    |                                                                                                    |                                                                                   |                                 |
|                                                                                                    |                                                                                                    |                                                                                                    |                                                                                                    |                                                                                   |                                 |
|                                                                                                    |                                                                                                    |                                                                                                    |                                                                                                    |                                                                                   |                                 |
|                                                                                                    | 0.000                                                                                                    | 1.7 mm                                                                                                    |                                                                                                    |                                                                                   | -10                             |
|                                                                                                    | ++++ - 100, 7 8                                                                                                    | 111                                                                                                    |                                                                                                    |                                                                                   | - 412                           |
|                                                                                                    |                                                                                                    |                                                                                                    |                                                                                                    |                                                                                   |                                 |
| Provide the state                                                                                                    |                                                                                                    | vite<br>reter#betites                                                                                                    | dinis 198                                                                                                    | et p. diron Miraci                                                                | - 412                           |
| Personal States                                                                                                    |                                                                                                    | utto<br>exterille ( ) to                                                                                                    | etter i s 1 ter                                                                                                | et p. direct biose                                                                | all<br>Lookaa                   |
| Provide the second second seco                                                                                                    | Here - 185, 7 b                                                                                                    | 1999<br>1999<br>1999<br>1999<br>1999<br>1999                                                                                                    | 1994 and 1994                                                                                                  | 1 ( ). doce i teres                                                               |                                 |
| Sector 112 Mile     Sector 112 Mile     Sector 112 Mile     Sector 112 Mile     Construction 112     Sector 112     Sector 112     Sector 112     Sector 112     Sector 112                                                                                                    | Here - 199, 7 B                                                                                                    | 1999 - 1999 - 19                                                                                                    | 994 1 - 1 194<br>994 1 194                                                                                     | 19.300 Mars                                                                       | لارد.<br>برمینانین<br>برمینانین |
| The balance line of the second second                                                                                                    | Hand - 198, 2 P<br>Congression of the<br>Annual Acad<br>Congression of the<br>Annual Acad<br>Provide Acad<br>Provide Acad<br>Pro                                                                               | utter<br>enter#Decter<br>pater<br>pater<br>pater                                                                                                    | 9 <sup>4</sup> 1111 ( 194                                                                                      | rty.door.itees                                                                    |                                 |
| Contraction of the second second seco                                                                                                    | Henry - 110, 2 1<br>home down<br>home down<br>home - 120, 1 h<br>home home<br>home home | artan<br>Patar (Derina)<br>Patar<br>Patar (Derina)                                                                                                    | 99 a a a a a a a a a a a a a a a a a a                                                                         | 1 ( )                                                                             |                                 |
| Comparison of the second second secon                                                                                                    | Here + 110, 2 h<br>r dage With the test<br>have been<br>to be the second<br>to be the second                                                                                                    | arite<br>patar Westina<br>pata<br>patar Westina<br>patar Westina<br>patar                                                                                                    | 991                                                                                                    | r (p. door ) door<br>( p. door ) door<br>( p. door ) door                         | الله<br>                        |
| 2- Bole III AM<br>Lefficient and De<br>role field Bold<br>production of the<br>construction of the<br>construction of the<br>construction of the<br>construction of the<br>construction of the<br>construction of the<br>production of the<br>construction of the<br>production of the<br>construction of the<br>production of the<br>construction of the<br>production of the<br>construction of the<br>production of the<br>construction of the<br>production of the<br>production of t | Hens - 188, 2 A<br>respective to a<br>hand south<br>noise - 128, 4 A<br>High-poly Bernes of the<br>hand booth<br>respective to a<br>hand booth<br>respective to a<br>hand booth<br>hand booth<br>respective<br>hand booth<br>respective to a<br>hand bo                                                                                         | aries<br>patarilles ins<br>patari<br>patarilles (dia<br>patarilles (dia<br>patari                                                                                                    | 984 - 14 - 1794<br>987 - 1795 - 1796<br>987 - 1796 - 1796                                                      | ergadison (dava)<br>(1p. dava (dava)<br>ergadison (dava)                          | 21ء<br>                         |
| 2- Bole III Bill<br>Criticanet and Ire<br>mental field ball<br>of the second second<br>of the second second<br>Criticanet and Ire<br>and the field second<br>Criticanets and Ire<br>and the field second<br>Criticanets and Ire                                                                                                    | Here:         + 110, 2 × 1           Home:         + 110, 2 × 1           Home:         + 120, 4 × 1           Home:         + 120, 4 × 1           Home:         + 120, 4 × 1           Home:         + 120, 3 × 1           Home:         + 120, 3 × 1           Home:         + 120, 3 × 1           Home:         + 120, 3 × 1           Home:         + 120, 3 × 1           Home:         + 120, 3 × 1           Home:         + 120, 3 × 1           Home:         + 120, 3 × 1                                                                                                    | antan<br>patan<br>jata<br>jata<br>jata<br>jata<br>patan<br>patan<br>patan<br>patan<br>patan<br>patan                                                                                                    | 994                                                                                                    | 11 g. door 1 theat<br>1 g. door 1 theat<br>1 g. door 1 theat<br>1 g. door 1 theat |                                 |
| 2 Body 1121 840<br>Collector 1121 840<br>Collector and Drama<br>Collector and Drama<br>Collector and Drama<br>Collector and Drama<br>Collector and Drama<br>Collector and Drama<br>Collector and Drama<br>Status and Drama<br>Status and Drama<br>Status and Drama<br>Status and Drama<br>Status and Drama<br>Status and Drama<br>Status and Status Status<br>Drama<br>Status and Status Status<br>Status and Status Status<br>Status and Status Status<br>Status Status Status Status<br>Status Status Status Status<br>Status Status Status Status<br>Status Status Status Status<br>Status Status Status Status<br>Status Status Status Status Status<br>Status Status Status Status Status<br>Status Status Status Status Status<br>Status Status Status Status Status<br>Status Status Status Status Status<br>Status Status Status Status Status Status<br>Status Status Status Status Status<br>Status Status Status Status Status<br>Status Status Status Status Status<br>Status Status Status Status Status Status Status<br>Status Status Status Status Status Status Status<br>Status Status Status Status Status Status Status Status<br>Status Status S                                                                                                    |                                                                                                    | 4144<br>1444<br>1444<br>1444<br>1444<br>1444<br>1444<br>144                                                                                                    | 994                                                                                                    | 1 g. door 1 door<br>1 g. door 1 door<br>1 g. door 1 door<br>1 g. door 1 door      |                                 |
| The second second secon                                                                                                    | Here - 198, 1 1<br>har or film of the<br>har of the second<br>har of the second<br>har of the sec                                                                                                    | eriter<br>patarilleriter<br>patari<br>antarilleriter<br>patari<br>patari | 99 1                                                                                                    | 11 g. dona i tama<br>11 g. dona i tama<br>11 g. dona i tama<br>11 g. dona i tama  | - 12<br>                        |
| The second second                                                                                                    | Here + 110, 2 A<br>III day Weine Int<br>Reff Lease<br>III day Weine Int<br>Reff Lease<br>III day Weine Int<br>III day Weine Int<br>III day We                                                                                                    | *****<br>rator#fection<br>gale:<br>sid of #ection<br>eta:<br>rator#fection<br>eta:<br>rator#fection<br>o. BCD<br>sid or #fection                                                                                                    | 1994                                                                                                    | 11 g. door 1 door<br>1 g. door 1 door<br>1 g. door 1 door                         | - 12<br>                        |

Se você não clicar em "go", o arquivo Hex não será baixado embora o download tenha sido executado normalmente na primeira vez.

(5) Dê um duplo clique sobre a caixa azul e confirme "Bootloader Version" como 40.

| Θ., | And Metch            | Renove                 | Autoliced: C On            | 19 001        | 1                                                                                                    |
|-----|----------------------|------------------------|----------------------------|---------------|----------------------------------------------------------------------------------------------------|
| 0 m | Second               |                        |                            |               | 0                                                                                                    |
| 0   | Documents and Settin | ngs/Administration/Dec | Hopinetalinctp_Rowniboatio | eder.bet      | 64 0                                                                                                    |
| P   | otiliseder Version   |                        |                            | in the second | 40 13                                                                                                    |
| - 5 | use Plass            |                        |                            | Drase 1       | Tesh (0                                                                                                    |
| 1   |                      |                        |                            |               | the second second second second second second second second second second second second second second second se |

(6) Clique na tecla "Erase Flash".

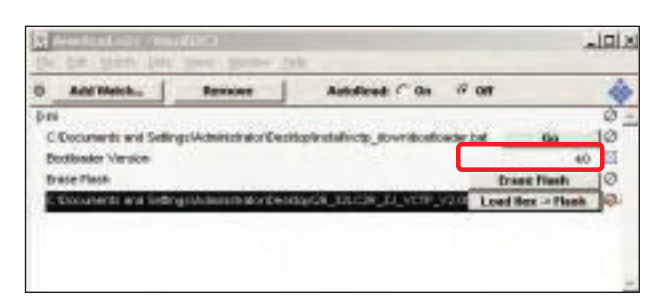

(7) Dê um duplo clique no último arquivo do download, e então a janela "edit" será aberta.

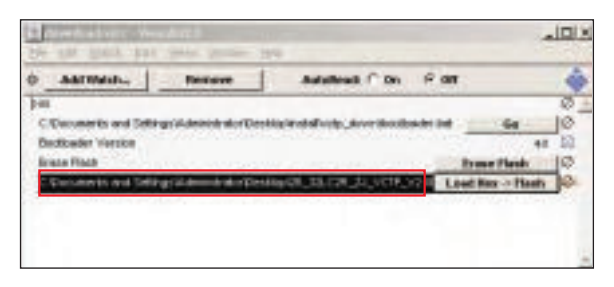

(8) Clique no botão de escolha na janela "edit", e então a "janela de escolha de arquivo" será aberta.

| Alata Barn                       | Display Indi Ve                | tee                                                                                                    |   |                                            |
|----------------------------------|--------------------------------|----------------------------------------------------------------------------------------------------|---|--------------------------------------------|
| 04                               | ARDALE                         | the second second second second second second second second second second second second second second second s |   |                                            |
| Waterla                          | With Lord B                    | 88                                                                                                    | - | via: Delauk tractica                       |
| Memory                           |                                | 100                                                                                                    |   | Others                                     |
| " Firsh                          |                                | 1.000                                                                                                    | _ | ##set: 3040                                |
| - STUDA                          | Ter                            | 8.08                                                                                                    |   | Contra a grant a                           |
| Rations<br>- Withold<br>Bis dela | n Residenter<br>y na 100 reigi | 2000                                                                                                    | - | Hide to graphs cools<br>Costrain always or |
| Seriei Hame                      |                                |                                                                                                    |   |                                            |

(9) Escolha o arquivo Hex na pasta e execute o download clicando na tecla "open".

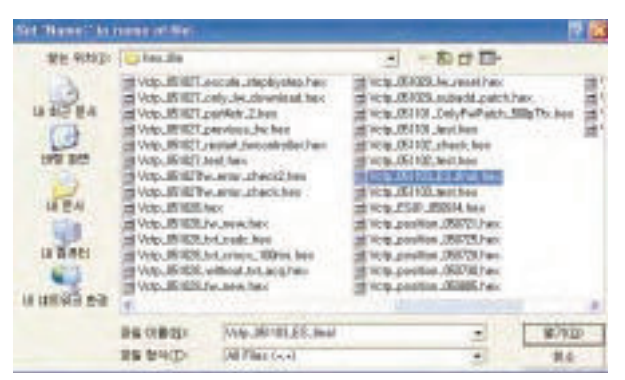

(10) Clique na tecla OK na janela "edit".

| DAL:                                  | MIDRA                              |                               |            |                             |                          |
|---------------------------------------|------------------------------------|-------------------------------|------------|-----------------------------|--------------------------|
| Walds:<br>Memory<br>* Flexib<br>30044 | VCTQ_Load_H<br>Adds<br>From<br>Tel | ex<br>eve<br>c (b.a<br>(b.200 |            | Defaul<br>Defaul<br>Officet | BuD                      |
| Dytions<br>V Writedd<br>Se data       | e Neoduble:<br>ny ao 120 enter     | Active                        | The second | Hide in y<br>Contain        | right: wade<br>always as |

(11) Processo de download.

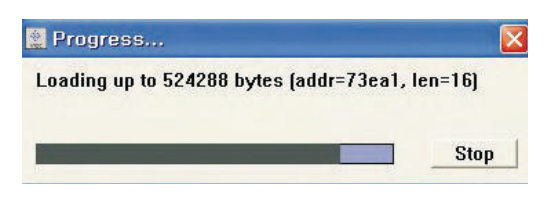

(12) Caso o download apresente erro, por exemplo "No acknowledge from slave", execute novamente o download a partir do item (1).

| webp_bit_wilde      | Wratel(202             |                               |                 |    |
|---------------------|------------------------|-------------------------------|-----------------|----|
| D+ DB Mach          | Just Year VCT          | Real Austral Rep.             |                 |    |
| - ANIVINA           | Freezer                | Antofead On F                 | OF .            | -  |
| 344                 |                        |                               |                 | 0  |
| booticester bet     |                        |                               | 194             | 0  |
| bootcopper_pirt aut |                        |                               | 69.81           | 0  |
| Budbeder Versien    |                        |                               | +2              | E  |
| Data Fauti-         |                        |                               | Blase Blask     | 10 |
| C MORE IN REPORT    | Inclanding statutes.   | COMPANY IN COMPANY IN COMPANY | Load Her Please | 10 |
| ChristikenyP        | kiril/dp_lix_analds@it | 2.                            | Load Rh Flack   | 10 |

### 5. Download do Canal de Memória

- (1) Conecte o jig para download ao jack D-sub.
- (2) Execute o programa 'Channal.vi2c' no PC, e então a janela principal será aberta.

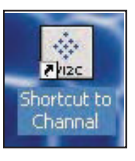

(3) Pressione a tecla change e selecione os dados do Canal de Memória.

| Lanne                                 | Antonio Ce + del 🧳    | MICRON     |
|---------------------------------------|-----------------------|------------|
| Antina Avenue<br>Antina Auconomenta 4 | Arten Concentration ( | Version 12 |
| Change 2 Corps                        |                       |            |

(4) Aperte a tecla Update NVM do arquivo.

|                            | AutoRoad Do - Off                                        | MICRONA                                                                                                    |
|----------------------------|----------------------------------------------------------|----------------------------------------------------------------------------------------------------|
| Andreas Restances () () () | Address Scholarson<br>Date: Scholarson<br>Sector Sylve 4 | Timere and<br>Textor 12                                                                                                    |
| Dunnye Thirth              |                                                          | 1 646 - 1 666<br>7 668 - 4418                                                                                                    |
| No Darmi                   | File Britt Sprinter                                      | Arke, Cherk                                                                                                    |
| Address Cardonococo +      | ilplate PE-2 in sen Ross                                 | NO.                                                                                                    |
|                            |                                                          | and the second division of the second division of the second divisio |

## 6. Ajuste da Portadora de Cores

(Processo de Inspeção)

(1) Sintonize o 4CH US RF.

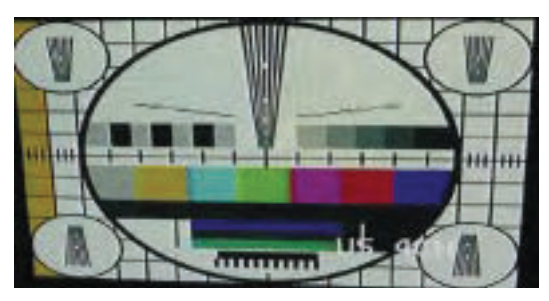

(2) Pressione a tecla "Adj" no remocon para ajuste.

Atenção: Cada conjunto PCB deve ser verificado pelo equipamento JIG. (Seja cuidadoso com o Conjunto PCB de Alimentação para não danificar o módulo PDP)

## 7. Ajustes das Tensões do Conjunto PCB de Alimentação(POWER

PCB) (Ajuste da Tensão Va, Vs)

#### 7-1. Equipamento de Teste: D.M.M.

7-2. Diagrama de Conexões para Medidas Verifique a Fig. 1.

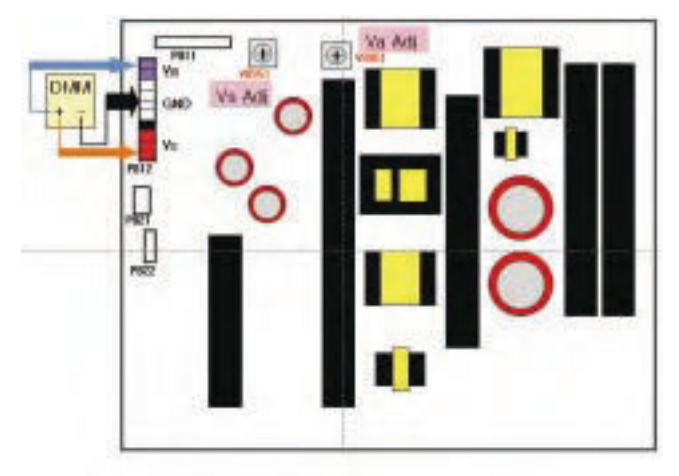

(Fig. 1) Diagrama de Conexões do Ajuste de Alimentação para Medidas

### 7-3. Método de Ajuste

Método de Ajuste para Placa de Alimentação (P/No: 6709900019A)

#### (1) Ajuste Va

- 1) Após receber Padrão 100% Branco, opere o HEAT-RUN. 2) Conecte o terminal + do D.M.M. ao pino Va do P812 e
- conecte o terminal ao pino TERRA do P812.
- Após isto, ajuste o RV501, ajuste a tensão do D.M.M. para ser a mesma tensão Va que é mostrada no label do painel direito/superior (Desvio: ±0,5V).

#### (2) Ajuste Vs

- 1) Conecte o terminal + do D.M.M. ao pino Vs do P812 e conecte o terminal ao pino TERRA do P812.
- Após isto, ajuste o RV401, ajuste a tensão do D.M.M. para ser a mesma tensão Vs que é mostrada no label do painel direito/superior (Desvio: ±0,5V).

## 8. Download EDID (Dados de Identificação Estendidos do Display) /DDC (Canal de Dados do Display)

#### 8-1. Equipamento de Teste Requerido

- (1) Ajuste PC com S/W para escrita de Dados EDID. (S/W: EDID TESTER Ver. 2.5)
- (2) Jig para Download EDID.
- (3) Cabo: Cabo serial (9 pinos ou USB) para cabo 15 pinos D-Sub, cabo 15 pinos D-Sub, cabo DVI para HDMI.

### 8-2. Disposição para Ajuste

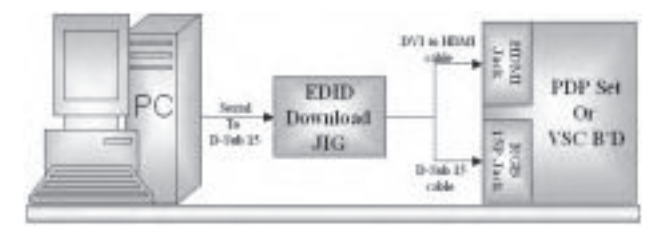

(Fig. 2) Diagrama de Conexões para o Download DDC

#### 8-3. Preparação para o Ajuste

- (1) Conforme acima (Fig. 2), conecte o Aparelho, Jig para Download EDID, PC & Cabo.
- (2) Ligue o PC & o Jig para Download EDID e execute o S/W: EDID TESTER Ver. 2.5.
- (3) Ajuste a opção S/W.
   Repeat Number : 5
   Device Address : A0
   PageByte : 8

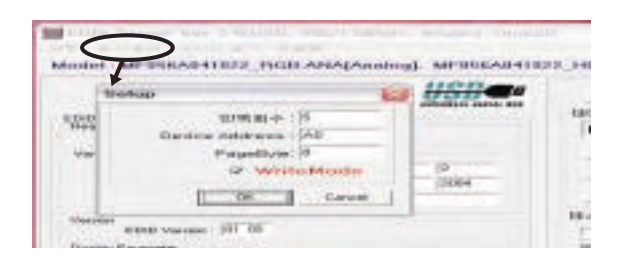

(4) Ligue o Aparelho.

### 8-4. Seqüência de Ajuste

Dados DDC do RGB Analógico.

(1) Dados iniciais.

| 29 24 H    | · ****                       |                 |               |           |
|------------|------------------------------|-----------------|---------------|-----------|
| Medel : MP | APARA BDPL_SSHRBARR          | (bright) [gelon |               |           |
| 100        | Work Data                    | 1100 C          | BUCKY & COTTO | . ]<br>Ma |
| Seattle 1  | ander. Die in in in in in in | a               | Analog        |           |
| Variation  | Lord Lord                    |                 | E dr Dander   | tDwa      |
| Manda      | tanti 18 00 100 mis          | a 10 0          | 4-            |           |

(2) Carregue os Dados EDID (Abra o arquivo).

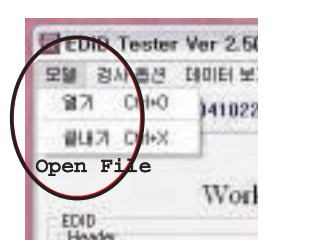

[Analog - RGB : PP61A/C\_RGB.ANA ]

[Digital - HDMI : PP61A/C\_HDMI.DVI ]

(3) Ajuste o S/W conforme mostrado a seguir.

| (ECED Teacher Van 2.56050), 200/120046, Analog, Chynaff<br>200 204 (207 COEC INT CHIN<br>Macher Mittefaulinez (SCO Analogaedag), (Dignaff |                    |  |  |
|----------------------------------------------------------------------------------------------------|--------------------|--|--|
|                                                                                                    | Barall             |  |  |
| Work Data                                                                                                    | 0485112(0322240)   |  |  |
| Paradar 100 17 17 17 17 17 10                                                                                                    | Analog +           |  |  |
| Tana Pada (                                                                                                    | Edit Shandard Data |  |  |
| Manufacture D: [5 48   69   wass. [42   2                                                                                                 |                    |  |  |
| Pader 10 : 107 36 Year 108 (20                                                                                                    | 64                 |  |  |
| Sala Mundar: (O. M. H1 H1   Mich.2008                                                                                                    | alled.             |  |  |
| To be                                                                                                    | 10.08 310          |  |  |
| EDO Vener: 14 III                                                                                                    | P Anning Digital   |  |  |
| Eigin Familia III III III III III III III                                                                                                 | 21 0 0             |  |  |
| Date famous 10 to 10 to 10                                                                                                    | 163 <b>O</b>       |  |  |
| Eds Characteristics                                                                                                    |                    |  |  |

(4) Aperte o botão "Write Data & Verify" e confirme "Yes".

| Work Flats                                                                                                    | USD C          | WALL              |
|----------------------------------------------------------------------------------------------------|----------------|-------------------|
| EDID STOCKED DISA                                                                                               |                | 13000年125日第三日     |
| Header: 20 10 10 10 10 10                                                                                       | 19.00          | Anidog +          |
| Verder/Preduct (0                                                                                               |                | £d4 Standard Date |
| Manufacture 12, [18, 10] [12.8                                                                                  | wheeld i FR 12 | 6-                |
| Product ID : 07 Un                                                                                              | Yest  06  2008 | - Cont            |
| Lotal basis  9 01 01 01 11                                                                                      | 6543010        |                   |
| Veran                                                                                                    | 121929         |                   |
| EDD Versen (F1 ED                                                                                               | (7) anora in   | Dige Dige         |
| Inste Passale march to the lar                                                                                  | A summer       |                   |
| The second second second second second second second second second second second second second second second se |                |                   |
| Daping Parameter, 1 - 4 Sec. on Sec. 10                                                                         | 01197 01       | L12150            |

(5) Se a escrita for finalizada, você verá a mensagem "OK".

| Model (Desirg) HE MAN HERBERT DV (Experie)                                                                                                | MARKE 112, VGA 3/GA JIGR(1951) #MA(Analog), EVand                                                                                                    |
|----------------------------------------------------------------------------------------------------|----------------------------------------------------------------------------------------------------|
| Work Data                                                                                                    | Work Data                                                                                                    |
| - provincia                                                                                                    | IN BRANNAR                                                                                                    |
| Term Pole 5<br>Restaure 17.0 (00° test, 00° 5°<br>Pole 0.07.5 test, 00° 50°<br>Pole 0.07.5 test, 00° 505<br>(articles 0.7.5.5 test, 14000 | Yeah         Filler         Series         [1]         Series         [2]         Series         [3]         Series         [3]         Series         [4]         Series         [4]         Series         [4]         Series         [4]         Series         [4]         Series         [4]         Series         [4]         Series         [4]         Series         [4]         Series         [4]         Series         [4]         Series         [4]         Series         [4]         Series         [4]         [4]         [4]         [4]         [4]         [4]         [4]         [4]         [4]         [4]         [4]         [4]         [4]         [4]         [4]         [4]         [4]         [4]         [4]         [4]         [4]         [4]         [4]         [4]         [4]         [4]         [4]         [4]         [4]         [4]         [4]         [4]         [4]         [4]         [4]         [4]         [4]         [4]         [4]         [4]         [4]         [4]         [4]         [4]         [4]         [4]         [4]         [4]         [4]         [4]         [4]         [4]         [4]         [4] <th[4]< th=""> <th[4]< th="">         [4]</th[4]<></th[4]<>                                                                                                    |
| Termine Brill                                                                                                    | where and where P IP                                                                                                    |
| Code Parameter (20 Yo Ya Will)                                                                                                    | Bata Canader<br>Rota Canader JUNINEN                                                                                                    |
| Continuents - FORTHERNER                                                                                                    | Cale Description<br>Cale Description: (FT H 27 St 47 H 19 H 10 K                                                                                                    |
| Endored Tange (1971) 18                                                                                                    | England Farmer (PF FF M)                                                                                                    |
| STINES COLORS                                                                                                    | Second France State and State and St |
|                                                                                                    | Sindar [ang/Supples]           4:         N: N: N: A + N: D: N: N: N: N: D: C: D: D: N: N: N: D: D: D: D: D: D: D: D: D: D: D: D: D:                                                                                                    |
| Residential (FTC Contract (FTC)                                                                                                    | Ray L Danison<br>Gancian Pag. (11                                                                                                    |

|    | 00 | 01 | 02 | 03 | 04 | 05 | 06 | 07 | 08 | 09 | 0A | 0B | 0C | 0D | 0E | 0F |
|----|----|----|----|----|----|----|----|----|----|----|----|----|----|----|----|----|
| 00 | 00 | FF | FF | FF | FF | FF | FF | 00 | 1E | 6D | D7 | ЗA | 01 | 01 | 01 | 01 |
| 10 | 02 | 10 | 01 | 03 | 18 | 5C | 34 | 96 | 0A | F3 | 30 | Α7 | 54 | 42 | AA | 26 |
| 20 | 0F | 48 | 4C | A1 | 08 | 00 | 31 | 40 | 01 | 01 | 45 | 40 | 01 | 01 | 61 | 40 |
| 30 | 01 | 01 | 01 | 01 | 01 | 01 | D5 | 09 | 80 | A0 | 20 | E0 | 2D | 10 | 08 | 60 |
| 40 | 22 | 00 | 98 | 06 | 32 | 08 | 08 | 18 | 64 | 19 | 00 | 40 | 41 | 00 | 26 | 30 |
| 50 | 18 | 88 | 36 | 00 | 98 | 06 | 32 | 00 | 00 | 18 | 00 | 00 | 00 | FC | 00 | 4C |
| 60 | 47 | 20 | 54 | 56 | 0A | 20 | 20 | 20 | 20 | 20 | 20 | 20 | 00 | 00 | 00 | FD |
| 70 | 00 | 30 | 3E | 1E | 32 | 08 | 00 | 0A | 20 | 20 | 20 | 20 | 20 | 20 | 00 | 4C |
| 80 | 02 | 03 | 1C | 72 | 23 | 09 | 07 | 02 | 49 | 07 | 16 | 81 | 03 | 05 | 14 | 13 |
| 90 | 00 | 00 | 00 | 00 | 00 | 00 | 00 | 00 | 00 | 00 | 00 | 00 | 00 | 00 | 00 | 00 |
| A0 | 00 | 00 | 00 | 00 | 00 | 00 | 00 | 00 | 00 | 00 | 00 | 00 | 00 | 00 | 00 | 00 |
| В0 | 00 | 00 | 00 | 00 | 00 | 00 | 00 | 00 | 00 | 00 | 00 | 00 | 00 | 00 | 00 | 00 |
| CO | 00 | 00 | 00 | 00 | 00 | 00 | 00 | 00 | 00 | 00 | 00 | 00 | 00 | 00 | 00 | 00 |
| D0 | 00 | 00 | 00 | 00 | 00 | 00 | 00 | 00 | 00 | 00 | 00 | 00 | 00 | 00 | 00 | 00 |
| E0 | 00 | 00 | 00 | 00 | 00 | 00 | 00 | 00 | 00 | 00 | 00 | 00 | 00 | 00 | 00 | 00 |
| F0 | 00 | 00 | 00 | 00 | 00 | 00 | 00 | 00 | 00 | 00 | 00 | 00 | 00 | 00 | 00 | 00 |

<Equipamento Analógico para DADOS EDID: 128bytes>

<Equipamento Digital para DADOS DDID: 256bytes>

|    | 00 | 01 | 02 | 03 | 04 | 05 | 06 | 07 | 08 | 09 | 0A | 0B | 0C | 0D | 0E | 0F |
|----|----|----|----|----|----|----|----|----|----|----|----|----|----|----|----|----|
| 00 | 00 | FF | FF | FF | FF | FF | FF | 00 | 1E | 6D | D7 | ЗA | 01 | 01 | 01 | 01 |
| 10 | 02 | 10 | 01 | 03 | 80 | 5C | 34 | 96 | 0A | F3 | 30 | A7 | 54 | 42 | AA | 26 |
| 20 | 0F | 48 | 4C | 00 | 00 | 00 | 01 | 01 | 01 | 01 | 01 | 01 | 01 | 01 | 01 | 01 |
| 30 | 01 | 01 | 01 | 01 | 01 | 01 | 8C | 0A | D0 | 8A | 20 | E0 | 2D | 10 | 10 | 3E |
| 40 | 96 | 00 | C4 | 8E | 21 | 00 | 00 | 18 | 00 | 00 | 00 | FC | 00 | 4C | 47 | 20 |
| 50 | 54 | 56 | 0A | 20 | 20 | 20 | 20 | 20 | 20 | 20 | 00 | 00 | 00 | FD | 00 | 2D |
| 60 | 41 | 19 | 30 | 08 | 00 | 0A | 20 | 20 | 20 | 20 | 20 | 20 | 00 | 00 | 00 | 00 |
| 70 | 00 | 00 | 00 | 00 | 00 | 00 | 00 | 00 | 00 | 00 | 00 | 00 | 00 | 00 | 01 | 55 |
| 80 | 02 | 03 | 1C | 72 | 23 | 09 | 07 | 02 | 49 | 07 | 16 | 81 | 03 | 05 | 14 | 13 |
| 90 | 12 | 04 | 83 | 01 | 00 | 00 | 65 | 03 | 0C | 00 | 10 | 00 | 01 | 1D | 80 | 18 |
| A0 | 71 | 1C | 16 | 20 | 58 | 2C | 25 | 00 | C4 | 8E | 21 | 00 | 00 | 9E | 01 | 1D |
| В0 | 80 | D0 | 72 | 1C | 16 | 20 | 10 | 2C | 25 | 80 | C4 | 8E | 21 | 00 | 00 | 9E |
| C0 | 01 | 1D | 00 | BC | 52 | D0 | 1E | 20 | B8 | 28 | 55 | 40 | C4 | 8E | 21 | 00 |
| D0 | 00 | 1E | 8C | 0A | D0 | 90 | 20 | 40 | 31 | 20 | 0C | 40 | 55 | 00 | C4 | 8E |
| E0 | 21 | 00 | 00 | 18 | 01 | 1D | 00 | 72 | 51 | D0 | 1E | 20 | 6E | 28 | 55 | 00 |
| F0 | C4 | 8E | 21 | 00 | 00 | 1E | 00 | 00 | 00 | 00 | 00 | 00 | 00 | 00 | 00 | 2F |

## 9. Ajuste de White Balance

### 9-1. Equipamento Requerido

- (1) Controle remoto para o ajuste.
- (2) Analisador de Cores. (CA-100 ou semelhante)
- (3) Instrumento Automático para ajuste W/B. (Somente para o ajuste Automático)
- (4) Gerador de Padrões AV.

#### 9-2. Diagrama de Conexão do Equipamento para Medidas (Ajuste Automático)

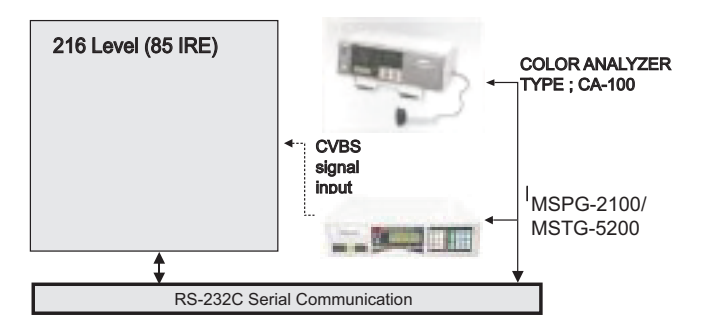

(Fig. 3) Diagrama de Conexão do Ajuste W/B Automático

Mapa do Ajuste Automático (RS-232C)

| Т                      | ipo      | PN61A  |       |       |            |            |  |  |  |  |
|------------------------|----------|--------|-------|-------|------------|------------|--|--|--|--|
| Bauc                   | l Rate   | Bit de | Dados | Bit d | e Parada   | Paridade   |  |  |  |  |
| 115                    | 5200     | 8      | 8     |       | 1          | NÃO        |  |  |  |  |
|                        | Índice   | Cmd1   | Cmd2  | Data  | Valor Mín. | Valor Máx. |  |  |  |  |
|                        | Ganho R  | j      | а     |       | 00(00)     | 255(FF)    |  |  |  |  |
|                        | Ganho G  | j      | b     |       | 00(00)     | 255(FF)    |  |  |  |  |
| Ajuste do<br>Protocolo | Ganho B  | j      | с     |       | 00(00)     | 255(FF)    |  |  |  |  |
|                        | Offset R | j      | d     |       | 00(00)     | 255(FF)    |  |  |  |  |
|                        | Offset G | j      | е     |       | 00(00)     | 255(FF)    |  |  |  |  |
|                        | Offset B | j      | f     |       | 00(00)     | 255(FF)    |  |  |  |  |

### 9-3. Ajuste de White Balance

(Ajuste Manual)

- Opere a calibração-zero do CA-100, e então posicione o sensor na superfície do módulo PDP durante o ajuste.
- O ajuste manual também é possível através da seguinte seqüência.
- (1) Selecione padrão branco do modo heat-run pressionando a tecla power on no controle remoto para ajuste e opere o modo heat-run por mais de 15 minutos.
- (2) Conforme Fig. 4 a seguir, forneça padrão de tela cheia (85 IRE) nível 216 para a entrada de Vídeo.
- (3) Através do R/C pressione a TECLA TV/AV para converter do modo de entrada.
- (4) Ajuste o PSM para modo Standard no menu Picture.
- (5) Pressione a tecla INSTART duas vezes (White Balance) no R/C para entrar no modo de ajuste de White Balance.
- (6) Posicione o sensor no centro da tela e selecione cada item (Offset e Ganho Red / Green / Blue) utilizando as teclas ▲/▼ (CH+/-) do R/C.
- (7) Ajuste somente High Light (Luz Alta) com Ganho R / B utilizando as teclas ◄/► (VOL +/-) do R/C.
- (8) Ajuste até que as coordenadas se tornem as seguintes.

| Brilho:            | High | Light : | 80 ± 20cd/m2      |
|--------------------|------|---------|-------------------|
| Coordenada de Cor: | High | Light : | X : 0.283 ± 0.003 |
|                    |      |         | Y : 0.298 ± 0.003 |

Temperatura de Cor: 9,300°K ± 500°K

| 216 | Level | (85 | IRE) |  |
|-----|-------|-----|------|--|
|     |       |     |      |  |
|     |       |     |      |  |
|     |       |     |      |  |
|     |       |     |      |  |

(Fig. 4) Padrão para Ajuste de White Balance

(9) Ao concluir o ajuste, pressione a tecla EXIT no R/C para finalizar o ajuste.